## Zoom を最新バージョンにしよう

Zoom は最近どんどんと利用者も増えて、バージョンアップも頻繁に行われています。 ときどき自分の Zoom のバージョンをチェックして、最新バージョンにしておきましょう。

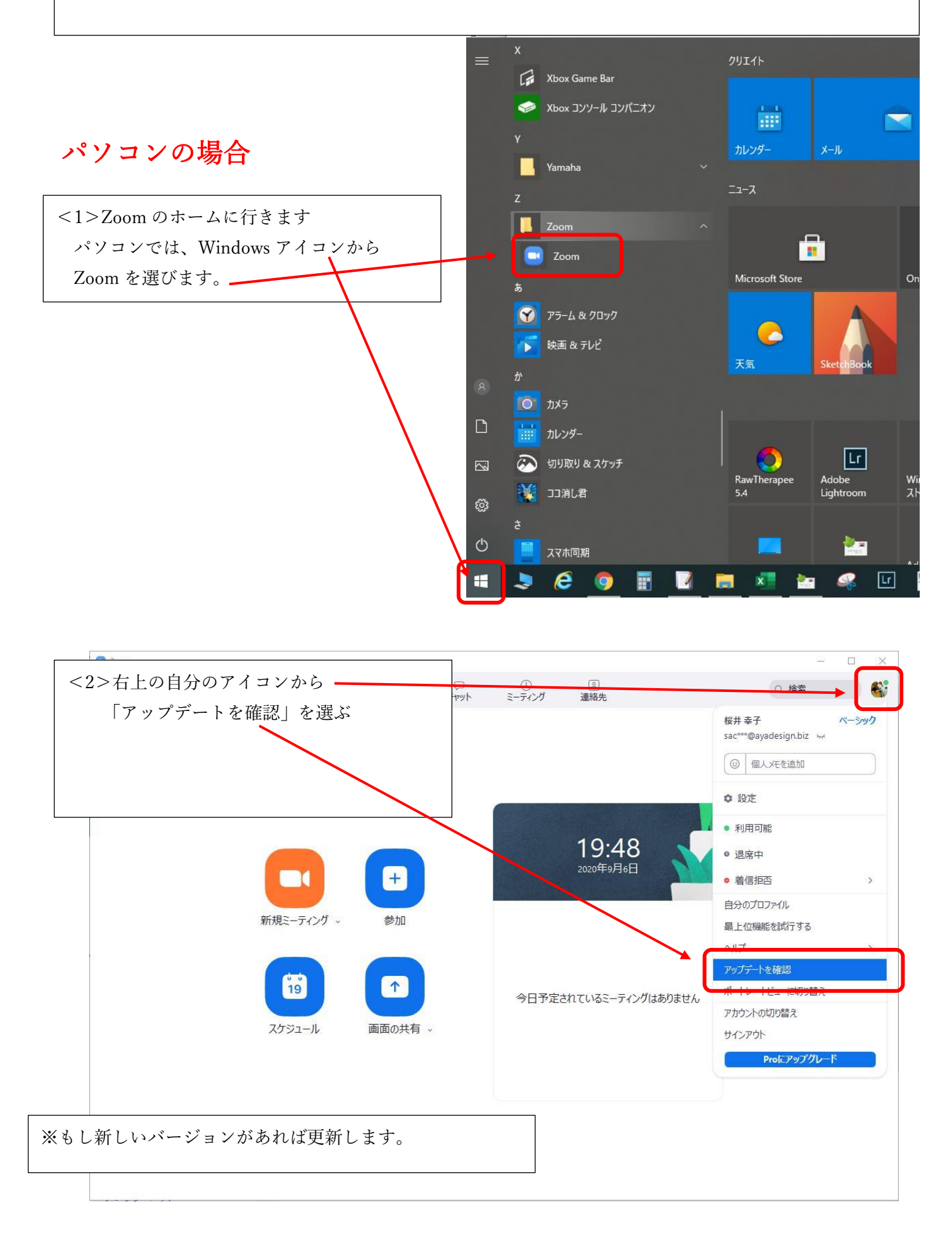

●スマホの場合は、わからないうちに最新バージョンにアップデートしてある場合が多いですが 確認してみましょう。

<1>スマホの Zoom アイコンをクリックします。

| <2>どこかに設定のアイコン<br>がありますから探してくださ<br>い。( <mark>歯車のアイコン</mark> ) | 12:22 5月27日(木)                                                                 | Get Zooming!<br>Work anywhere, with anyone, on any device |
|---------------------------------------------------------------|--------------------------------------------------------------------------------|-----------------------------------------------------------|
|                                                               | ミーティング                                                                         |                                                           |
|                                                               | -8 >                                                                           | + + + + + +                                               |
|                                                               | バージョン 5.0.3 (24982.0518)                                                       |                                                           |
|                                                               | Zoom について他の人に知らせる >                                                            |                                                           |
|                                                               | App Store で Zoom を評価 >                                                         |                                                           |
|                                                               | プライバシーポリシー                                                                     | ăăă                                                       |
|                                                               | Capyright (C)(2012) 2000 Zoom Video Communications, Inc.<br>All rights machine |                                                           |
|                                                               |                                                                                | ミーティングに参加                                                 |
|                                                               |                                                                                | サインアップ サインイン                                              |

<3>バージョンの右側の矢印をクリック すると、最新バージョンにアップデートが できます。

| 11:55 * i <b> i i</b> 奈 | 🔌 ([)<br>🕬           |
|-------------------------|----------------------|
| <b>く</b> 戻る 設定          |                      |
|                         |                      |
| ミーティング                  | >                    |
|                         |                      |
| バージョン                   | 5.0.4 (25692.0524) > |
| フィードバックの送信              | >                    |
| Zoom について他の人に知らせる       | >                    |
| Google PlayストアでZoomを評価  | >                    |
| プライバシーポリシー              | >                    |
|                         |                      |